## メンバーサイトへの登録

## ログイン方法

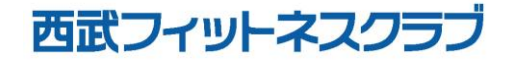

REC20221226

ログインの方法

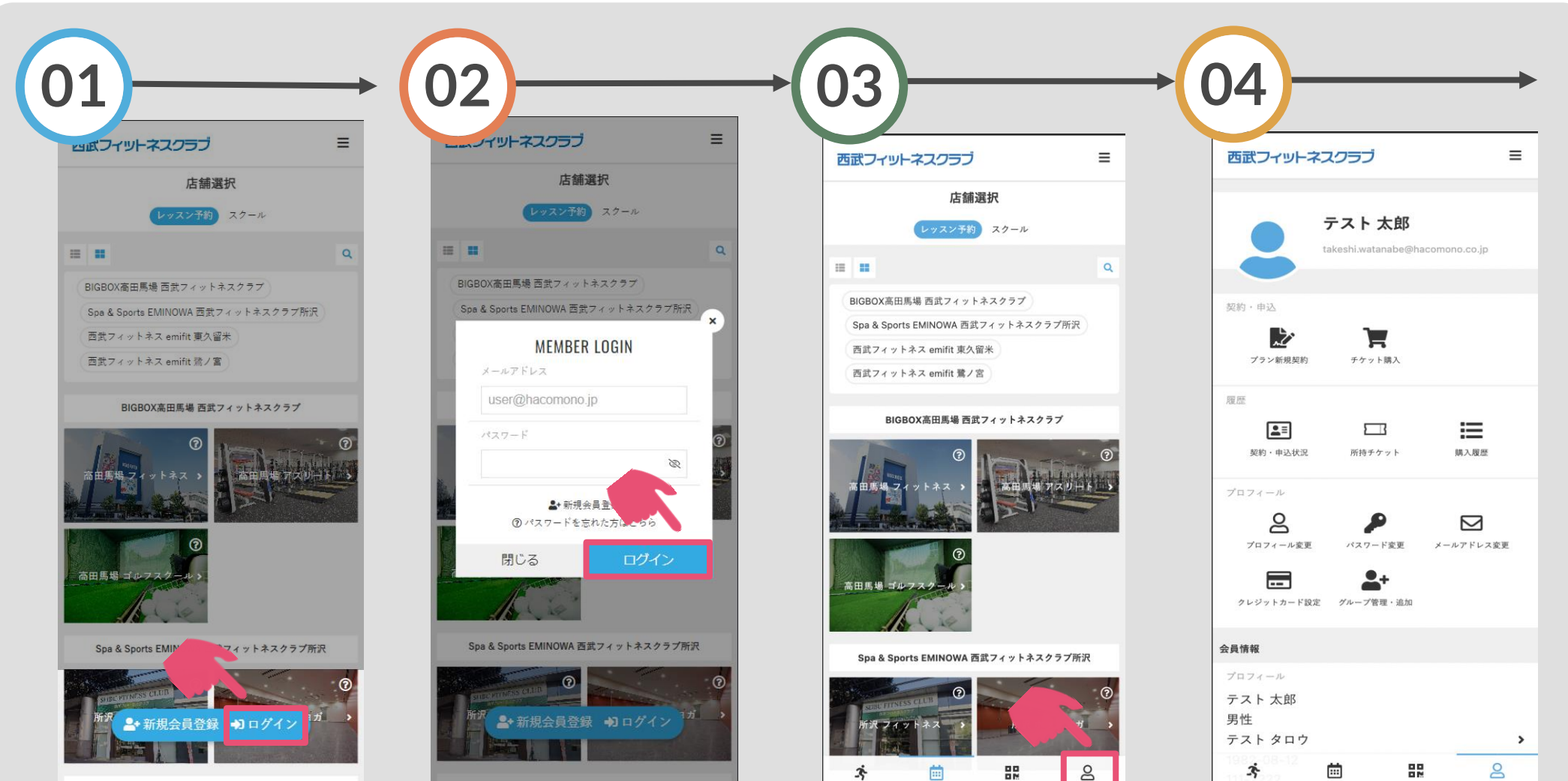

ログイン情報にお間違いが ないか、ご確認ください。

「ログイン」をタップして ください。

登録済みの「メールアドレ ス」と「パスワード」を入 アイコンが表示されますの カレログインをタップして でタップしてください。 ください。

ログインが完了すると人の